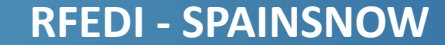

## INSTRUCCIONES DE ACCESO: ÁREA PRIVADA CLUBES

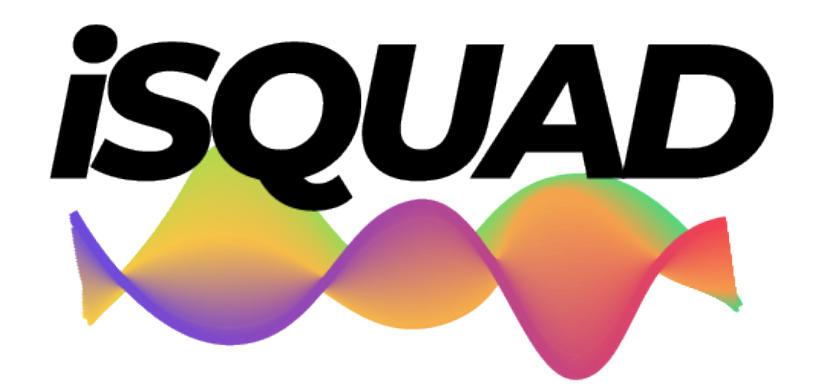

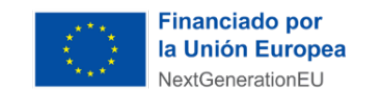

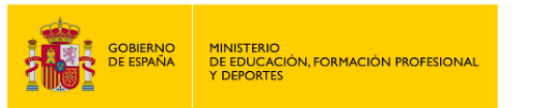

Plan de Recuperación, Transformación y Resiliencia

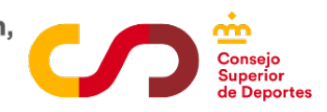

**ÁREA CLUBES** 

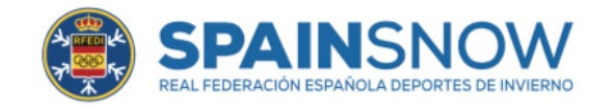

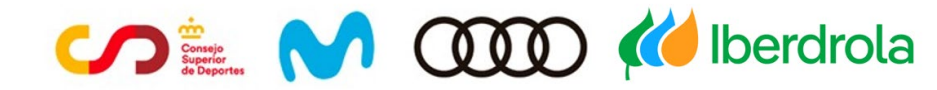

## INTRODUCCIÓN

Esta nueva temporada, trae consigo una nueva forma de gestionar nuestro deporte, de la mano de la plataforma **iSquad**, herramienta con la que queremos facilitar la gestión de procesos a deportistas, clubes y Federaciones Autonómicas.

Para ello, cada Club debe entrar en su Área Privada, con los datos registrados (mail y contraseña).

La gestión de licencias, se va a gestionar exclusivamente a través de esta nueva aplicación.

**PASO 1: ACCESO ÁREA CLUBES:** estas instrucciones servirán como guía de solicitud de registro de la Licencia RFEDI.

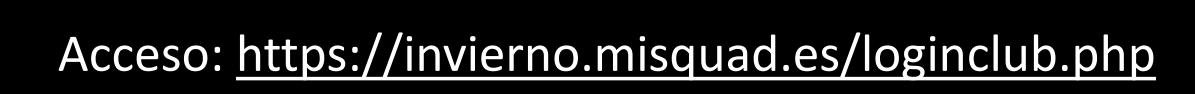

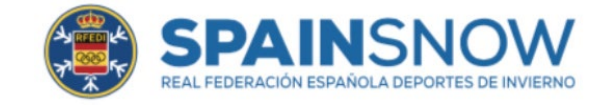

## **INSTRUCCIONES ACCESO ÁREA CLUBES**

## Acceso: <u>https://invierno.misquad.es/loginclub.php</u>

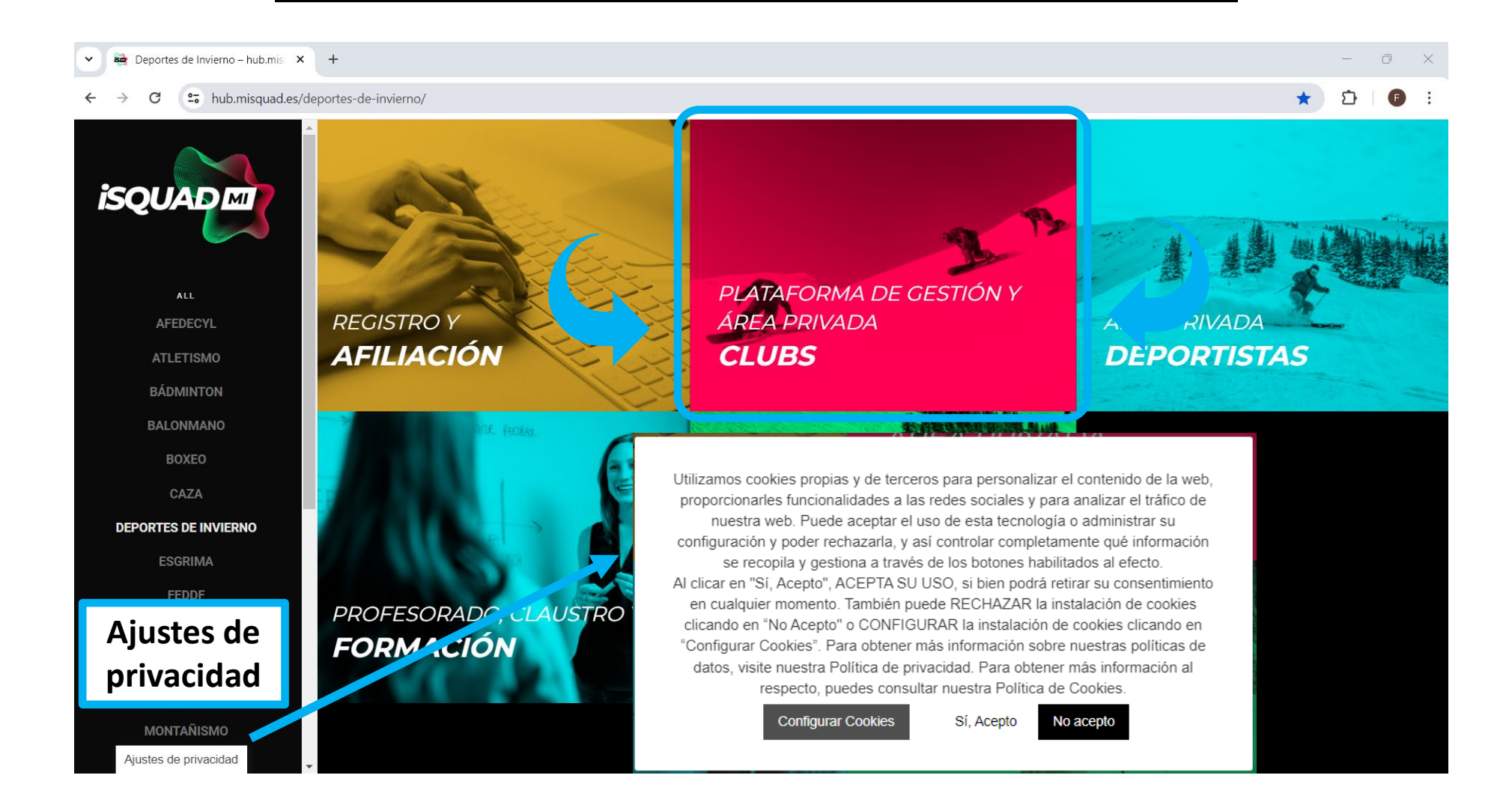

## **INSTRUCCIONES ACCESO ÁREA CLUBES**

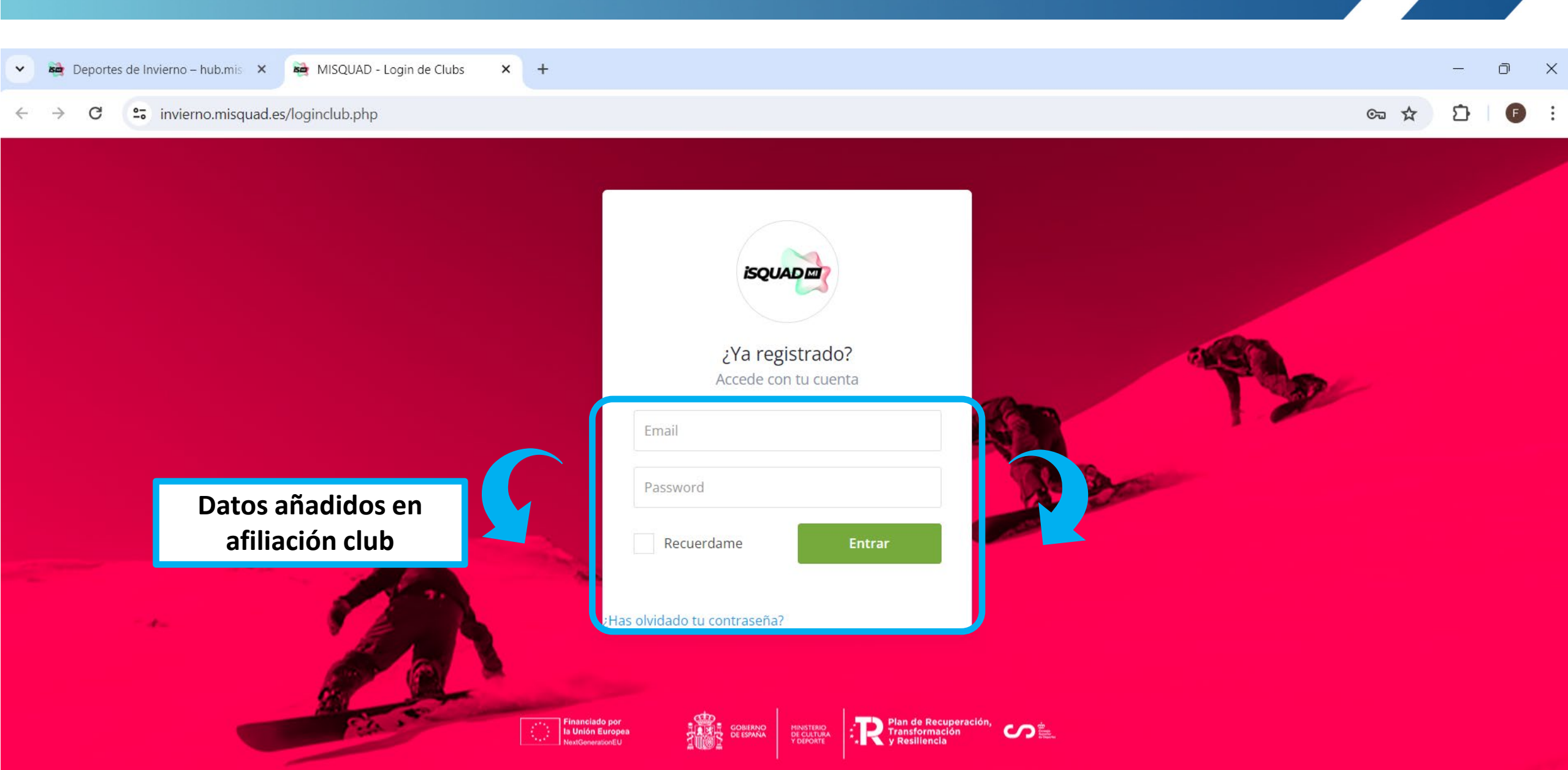

## DASHBOARD. ÁREA CLUBES

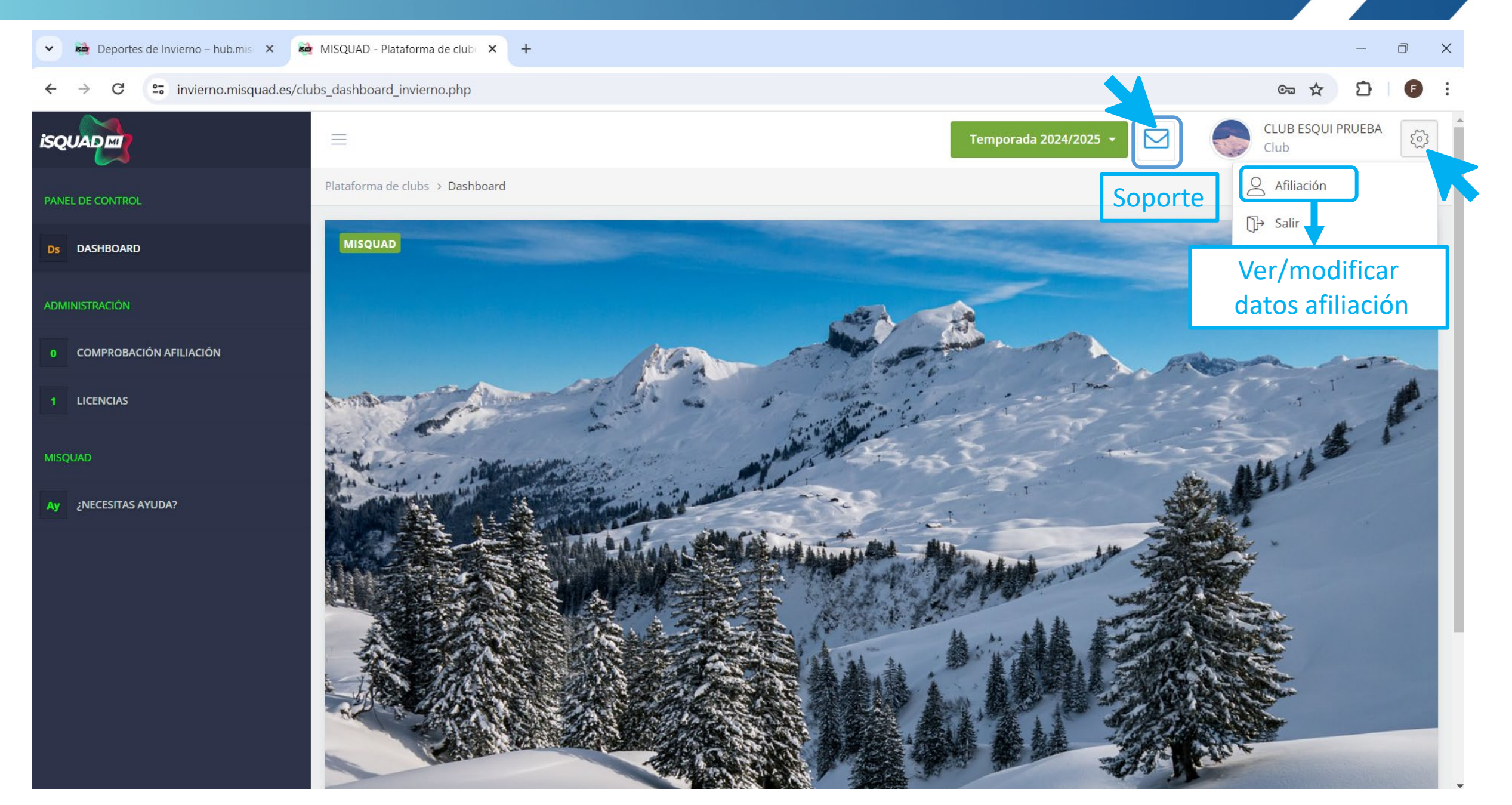

## **CONFIRMACION AFILIACIÓN. ÁREA CLUBES**

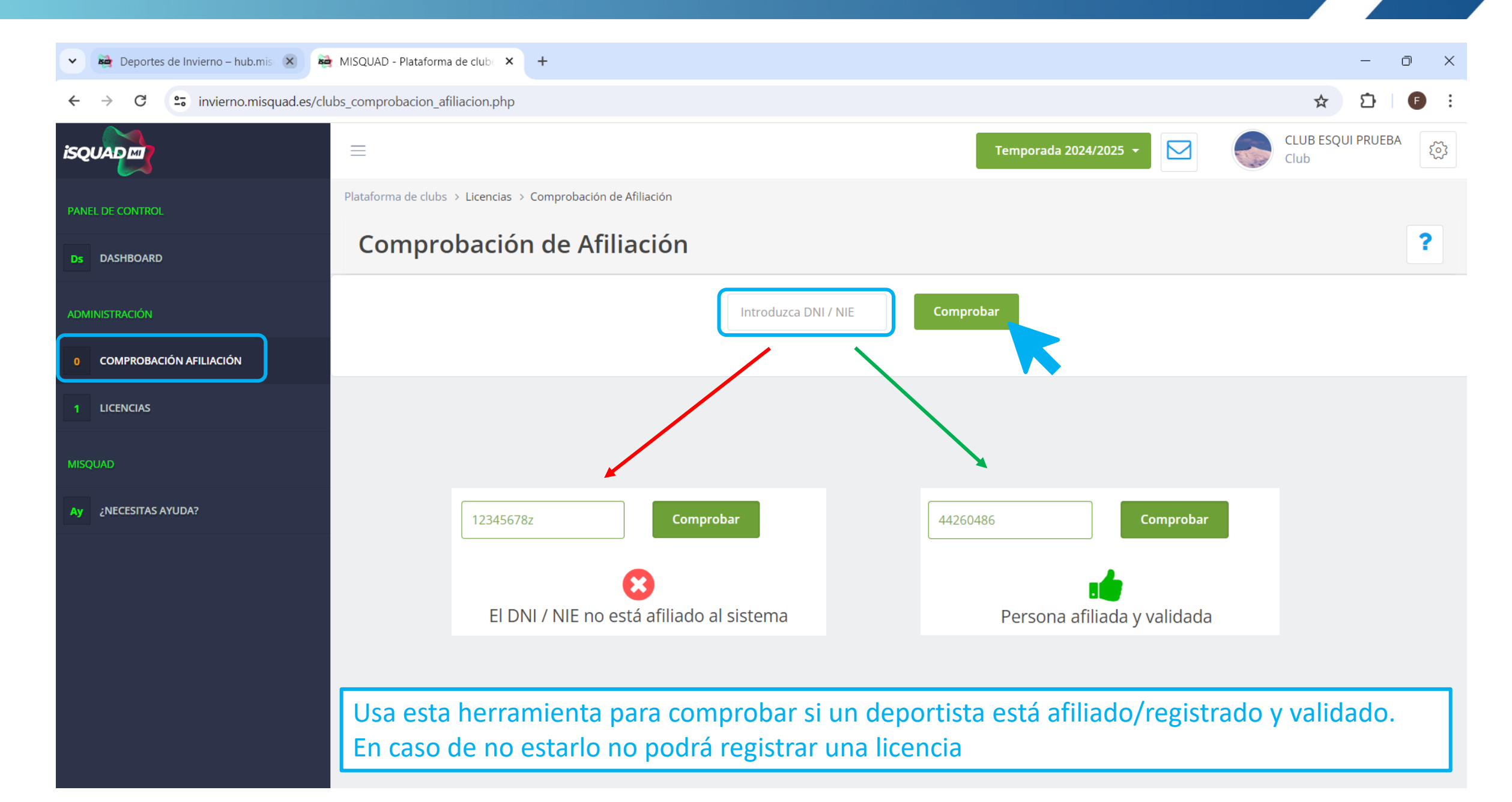

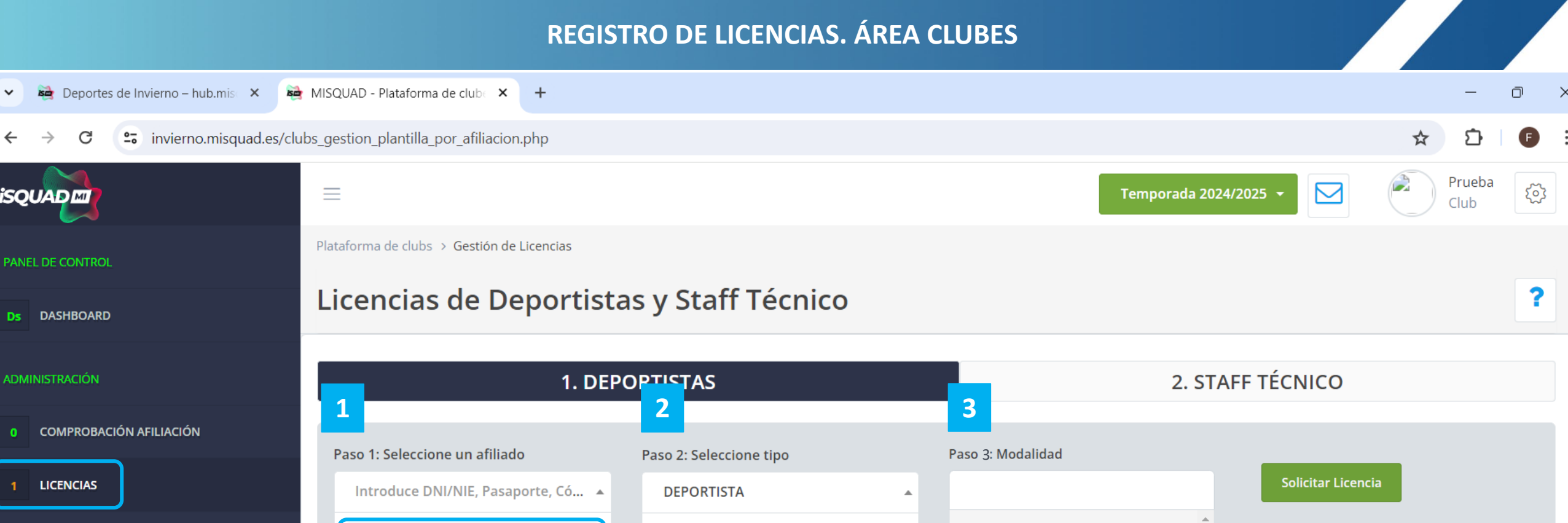

Ay ¿NECESITAS AYUDA?

4

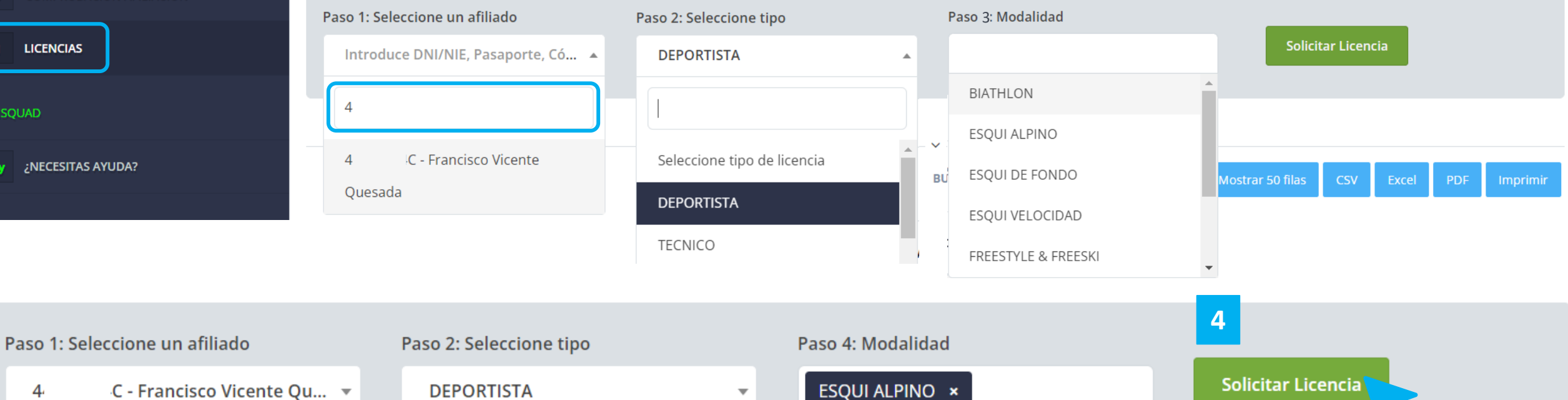

## **REGISTRO DE LICENCIAS. ÁREA CLUBES**

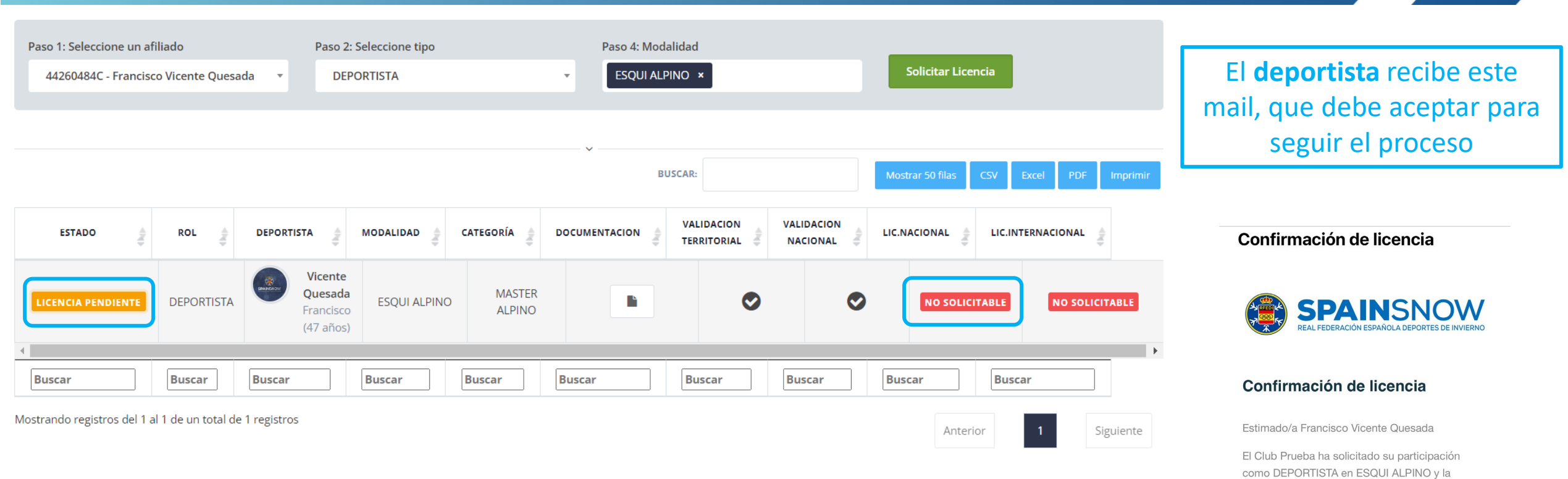

## Una vez el **deportista** confirma su licencia

| ESTADO            | ROL        | DEPORTISTA                                   | MODALIDAD    | CATEGORÍA        | VALIDACION<br>TERRITORIAL | VALIDACION<br>NACIONAL |           |                |
|-------------------|------------|----------------------------------------------|--------------|------------------|---------------------------|------------------------|-----------|----------------|
| LICENCIA ACEPTADA | DEPORTISTA | Vicente<br>Quesada<br>Francisco<br>(47 años) | ESQUI ALPINO | MASTER<br>ALPINO | ٢                         | 0                      | SOLICITAR | NO SOLICITABLE |
| 4                 |            |                                              |              |                  |                           |                        |           | •              |
| 1                 |            |                                              |              |                  |                           |                        |           |                |

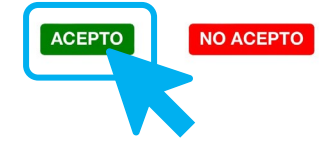

categoría MASTER ALPINO.

## **REGISTRO DE LICENCIAS. ÁREA CLUBES**

## Una vez el **deportista** haya aceptado el correo recibido debe subir y/o firmar la documentación requerida

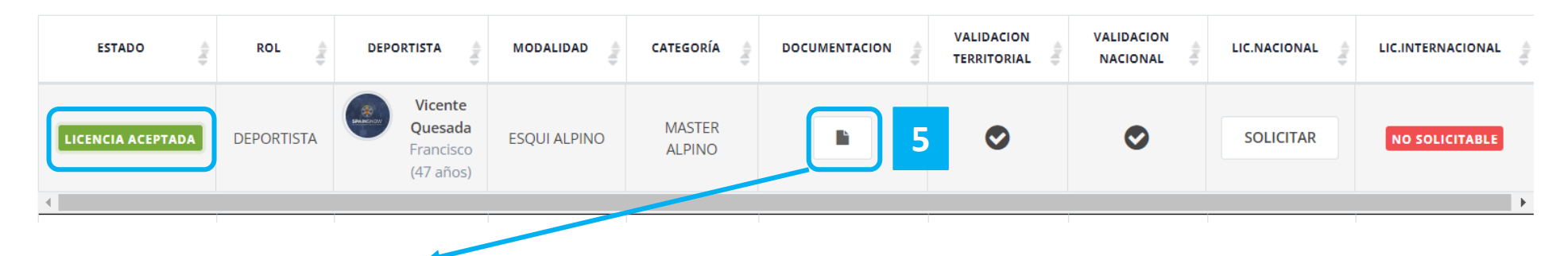

| Documentación permanente |                                    |
|--------------------------|------------------------------------|
| Título del documento     | 🔦 Obligatorio 🦣 Estado 🍬           |
| Nir                      | ngún dato disponible en esta tabla |

| bocumentacion ac temportua         |                 |        |   |
|------------------------------------|-----------------|--------|---|
| Título del documento               | 🔹 Obligatorio 🎈 | Estado |   |
| Certificado médico                 | No              | •      | ۲ |
| Consentimiento Informado           | Sí              | •      | ۲ |
| Consentimiento Informado (menores) | Sí              | •      | ۲ |
| Declaracion de Exoneracion (FIS)   | No              | •      | ۲ |
|                                    |                 |        |   |

#### CONSENTIMIENTO INFORMADO

#### DECLARACION

#### PRIMERO.- REGULACIONES DE LA RFEDI

- 1. Entiendo y acepto que mi participación como titular de licencia deportiva en cualquier evento que forme parte del calendario oficial de la RFEDI supone mi aceptación de todas las reglas y normativas de la RFEDI que me sean de aplicación.
- 2. Por lo tanto me someto a las normativas y regulaciones de la RFEDI, a la normativa general deportiva del CSD, a las circulares y a las instrucciones que la propia RFEDI dicte en su momento, así como a la jurisdicción encargada de su cumplimiento.
- 3. Declaro que conozco dichas normativas, regulaciones, y en especial la que hace referencia a
- la obligación de estar en posesión de una licencia para poder practicar mi deporte.

#### EGUNDO.- CONOCIMIENTO DE LOS RIESGOS

- 1. Soy consciente de los riesgos potenciales que incluye la competición en los deportes de invierno, así como del riesgo originado por la velocidad y las exigencias técnicas, sea durante el entrenamiento o durante la competición.
- 2. Reconozco que existen riesgos vinculados con la intención de conseguir los mejores resultados posibles en la competición, los cuales requieren que desarrolle al máximo mis habilidades físicas.
- 3. También conozco y acepto que en los factores de riesgo influye el equipamiento técnico, las condiciones medioambientales y atmosféricas, los desplazamientos hacia donde se
- desarrolle la competición, así como cualquier obstáculo natural o provocado por el hombre.
- 4. Soy consciente también de que ciertos movimientos o acciones no pueden ser previstos ni
- controlados y por eso no se pueden evitar o prevenir mediante medidas de seguridad.

#### **Documentos:**

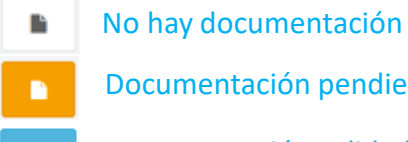

Documentación pendiente validación

#### Documentación validada

Una vez confirmado que el **deportista** ha subido la documentación y ha cumplido con los requisitos para poder solicitar el registro de la licencia, la solicitamos

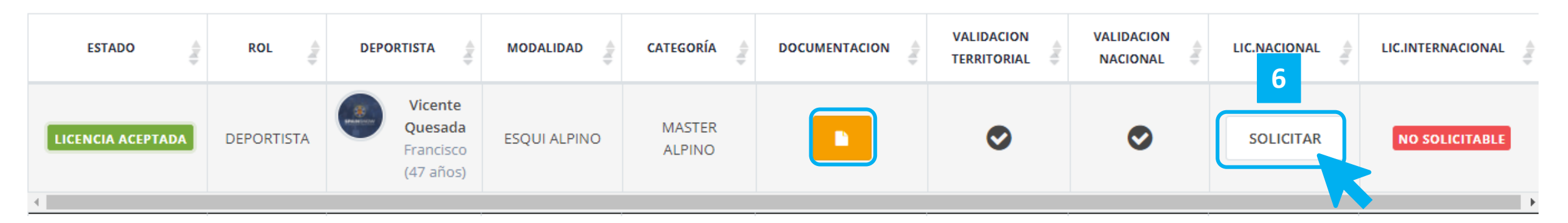

Una vez solicitada y cumplidos los requisitos que marque su Federación Autonómica, será esta la que acepte su registro

| ESTADO            | ROL 4      | DEPORTISTA                                   | MODALIDAD    | CATEGORÍA        | DOCUMENTACION | VALIDACION<br>TERRITORIAL | VALIDACION<br>NACIONAL |            |           |
|-------------------|------------|----------------------------------------------|--------------|------------------|---------------|---------------------------|------------------------|------------|-----------|
| LICENCIA ACEPTADA | DEPORTISTA | Vicente<br>Quesada<br>Francisco<br>(47 años) | ESQUI ALPINO | MASTER<br>ALPINO |               | 0                         | •                      | SOLICITADA | SOLICITAR |
| 4                 |            |                                              |              |                  |               |                           |                        |            | •         |

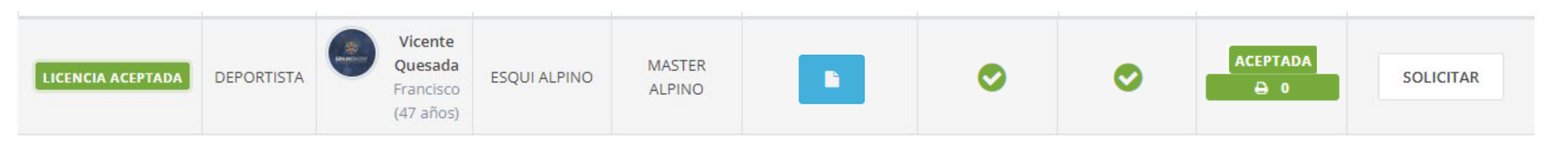

## **REGISTRO DE LICENCIAS. ÁREA CLUBES**

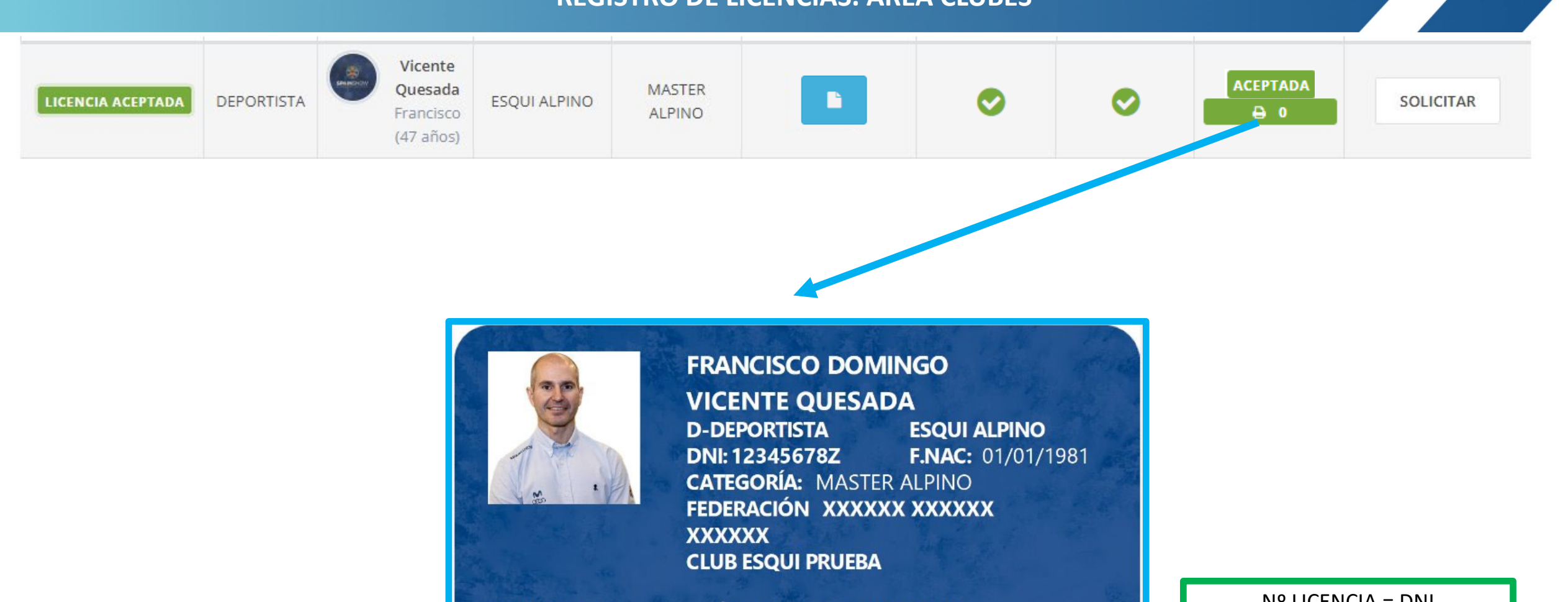

TEMPORADA 2024-2025

REAL FEDERACIÓN ESPAÑOLA DEPORTES DE INVIERNO

**NÚM LICENCIA:** 12345678Z NÚM TARJETA: XXXXXXXX COD.NACIONAL: XXXXXXXX **SPAIN**SNOW

Nº LICENCIA = DNI

## VALIDACIÓN LICENCIAS FIS. ÁREA FFAA

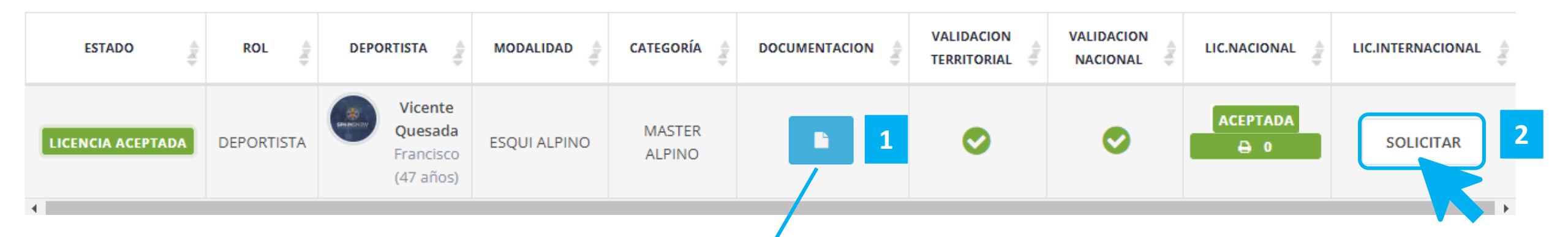

| cumentación permanente                                                                                       |              |                               |          |    |
|----------------------------------------------------------------------------------------------------|--------------|-------------------------------|----------|----|
| Título del documento                                                                                         | *            | Obligatorio 🎈                 | Estado 🎈 | \$ |
| Ningún dato di                                                                                               | isponible en | esta tabla                    |          |    |
|                                                                                                    |              |                               |          |    |
|                                                                                                    |              |                               |          |    |
| umentación de temporada                                                                                      |              |                               |          |    |
| Título del documento                                                                                         | *            | Obligatorio 🎈                 | Estado 🖣 | ÷  |
| Título del documento<br>Certificado médico                                                                   | *            | <b>Obligatorio</b>            | Estado 🍣 | ٩  |
| Título del documento<br>Certificado médico<br>Consentimiento Informado                                       | *            | Obligatorio                   | Estado   | •  |
| Título del documento<br>Certificado médico<br>Consentimiento Informado<br>Consentimiento Informado (menores) | *            | Obligatorio<br>No<br>Sí<br>Sí | Estado 🗣 | •  |

Una vez confirmado que el **deportista** ha subido la documentación y ha cumplido con los requisitos para poder solicitar el registro de la licencia FIS, la solicitamos. Una vez solicitada y cumplidos los requisitos que marque su Federación Autonómica, será esta la que acepte su registro.

## **INFO IMPORTANTE**

Este proceso de **REGISTRO DE LICENCIAS**, solo lo podrán con aquellos deportistas que hayan actualizado su afiliación y hayan sido validados previamente.

Este proceso es muy intuitivo y es importante trabajar desde el pc o portátil.

Recordar que esta temporada el <u>Nº de Licencia será el Nº DNI</u>.

Por seguridad, <u>el sistema se cerrará cuando detecte inactividad</u> prolongada (más de 10min).

Para cualquier duda o aclaración usar el formulario de soporte 🖂

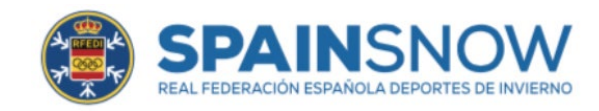

# INNOVACIÓN DIGITALIZACIÓN

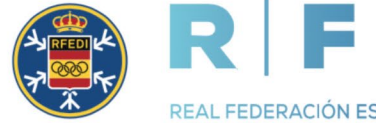

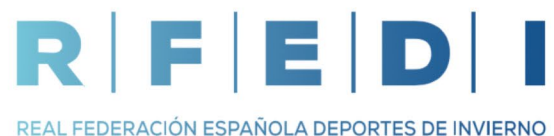

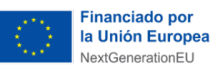

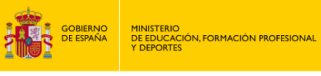

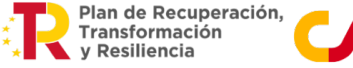

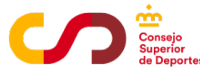